## Assign a PIN to a Proposal

Pls can assign a Personal Identification Number (PIN) to a proposal (entirely separate from their own personal password). The temporary proposal ID and proposal PIN are necessary for an Other Authorized User (OAU), who is not a PI or Co-PI (Department Admin.), to log in to *Proposals, Awards, and Status* and work on or view the proposal (see OAU Login).

1. To create a PIN, the PI accesses the **Proposal Actions** screen (Figure 1) after logging in to Fastlane. (Note that you will first need to create a new proposal before being able to assign a PIN.)

| Proposal Actions                                                                                                    |                                                                           |                                                                                                    |  |
|----------------------------------------------------------------------------------------------------|---------------------------------------------------------------------------|----------------------------------------------------------------------------------------------------|--|
| *Please note: A Data Management Plan will be required for all proposals submitted or due on or after January 18, 2011. Fast<br>Supplementary Document. Proposals that do not include the requisite plan will be stopped from submission. Specific guidan<br>& Award Policies & Procedures Guide<br>FastLane will automate the enforcement of deadline dates. Proposers should allow sufficient time to submit proposals before<br>below or they risk not being able to submit their proposal to NSF. | Lane will be updated t<br>ice is included in Chay<br>5 PM submitter's loc | to enable its upload as a separate<br>oter II.C.2.j of the revised NSF Proposal<br>al time on the deadline date(s) shown |  |
| Temporary Proposals in Progress<br>Temporary Proposal # - Title of the Proposal - Deadline Date                                                                                                    |                                                                           |                                                                                                    |  |
| 7577434 - SE ProdValid Jenkins Test 03/08/2016                                                                                                    |                                                                           |                                                                                                    |  |
| 7577433 - SE ProdValid Jenkins Test 03/08/2016<br>7577430 -                                                                                                    | ~                                                                         |                                                                                                    |  |
| 7577428 - ACPT Validation - pradeep DNT<br>7577427 - SBIR Phase I:                                                                                                    | $\sim$                                                                    |                                                                                                    |  |
| Edit Delete Check Allow SPO Access Proposal PIN Print                                                                                                    | Submit SBIR                                                               | Submit STTR                                                                                                    |  |
| Create New Proposal                                                                                                    |                                                                           |                                                                                                    |  |
| Create Blank Proposal                                                                                                    |                                                                           |                                                                                                    |  |
| SBIR Phase I SBIR Phase II STTR Phase I                                                                                                    | STTR Phase II                                                             |                                                                                                    |  |
|                                                                                                    |                                                                           |                                                                                                    |  |
| Go Back                                                                                                    |                                                                           |                                                                                                    |  |

2. In the **Temporary Proposals in Progress** list (Figure 1), highlight the proposal that you want to assign a PIN to.

3. Click the **Proposal PIN** button (Figure 1). The **Proposal PIN Control** screen displays (Figure 2) for that proposal.

Proposal PIN control for 6337168

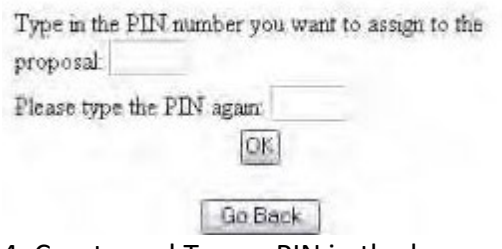

- 4. Create and Type a PIN in the boxes provided (Figure 2).
- 5. Click the **OK** button. The **PIN Changed for Proposal** screen displays (Figure 3).

| PIN | changed for proposal | 6337186 |
|-----|----------------------|---------|
|     | OK)                  |         |

6. Click the **OK** button (Figure 3). The **Proposal Actions** screen displays (Figure 1).